## eo光テレビチューナー かんたん操作表 TZ-BDW900P

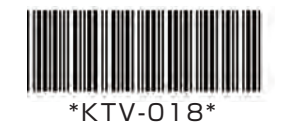

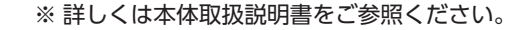

≠ェック EPG(電子番組表)を最新の状態にするため、テレビをご覧にならないときは eo 光テレビチューナー(STB)の電源を切ってください。

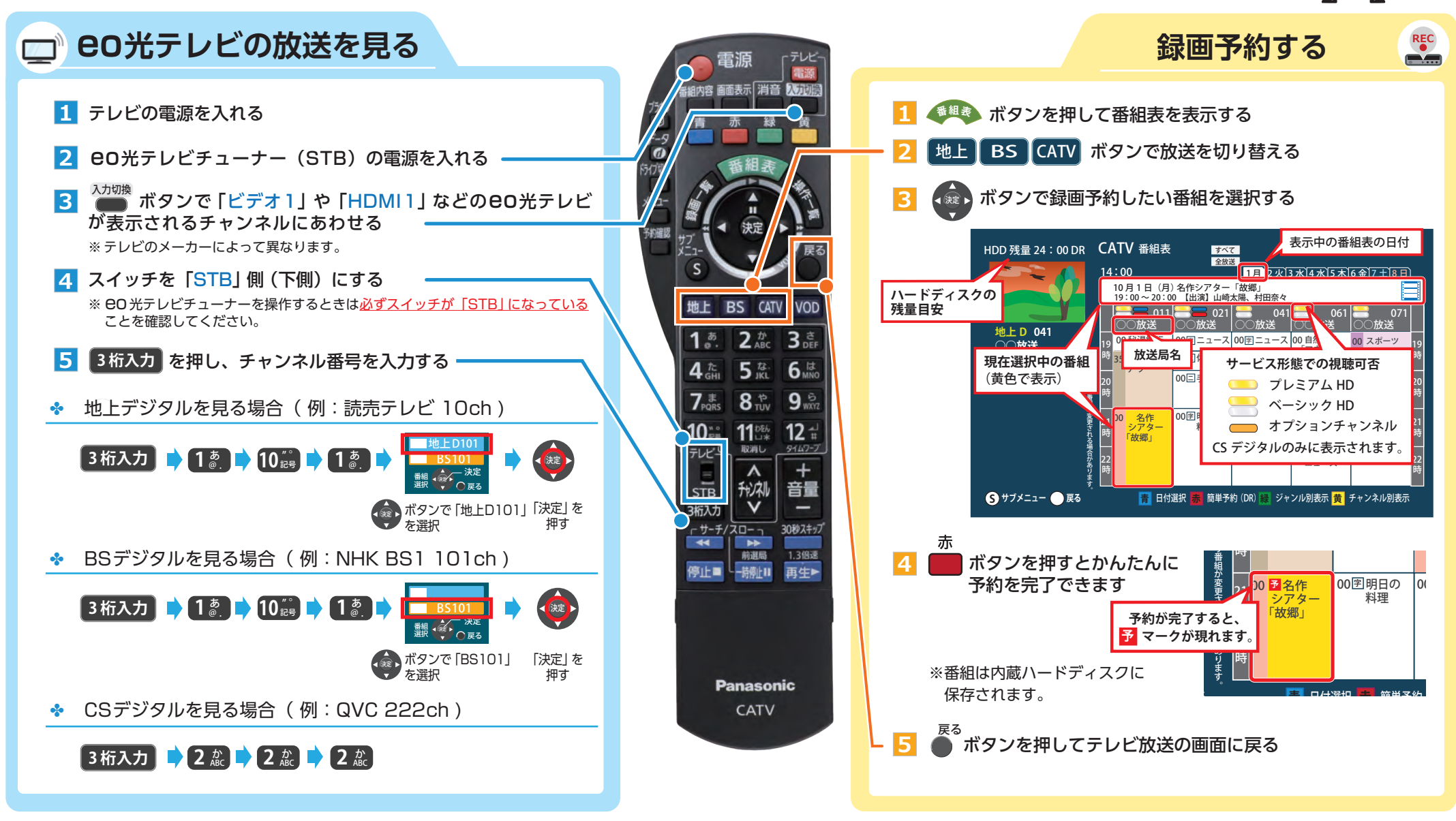

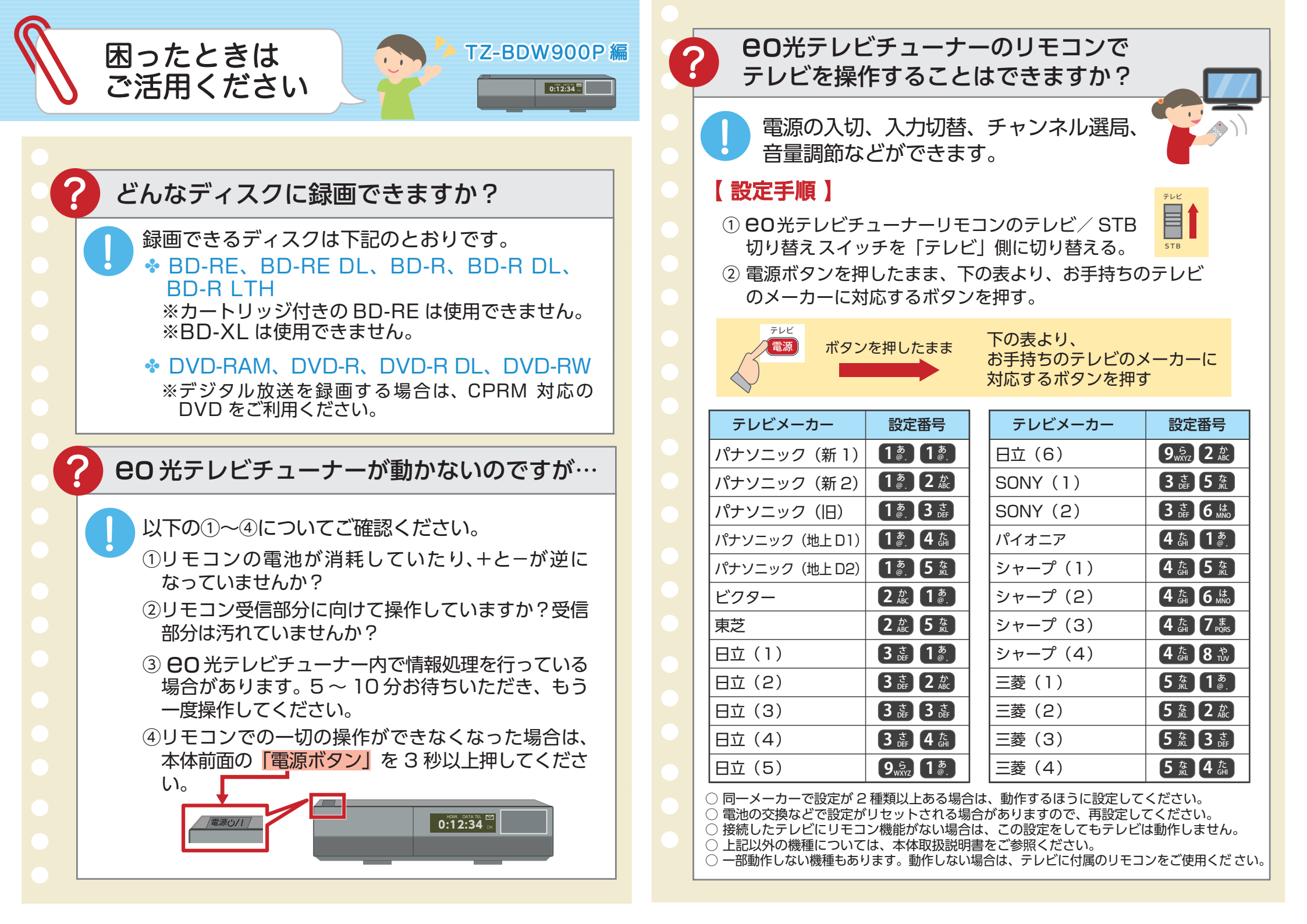